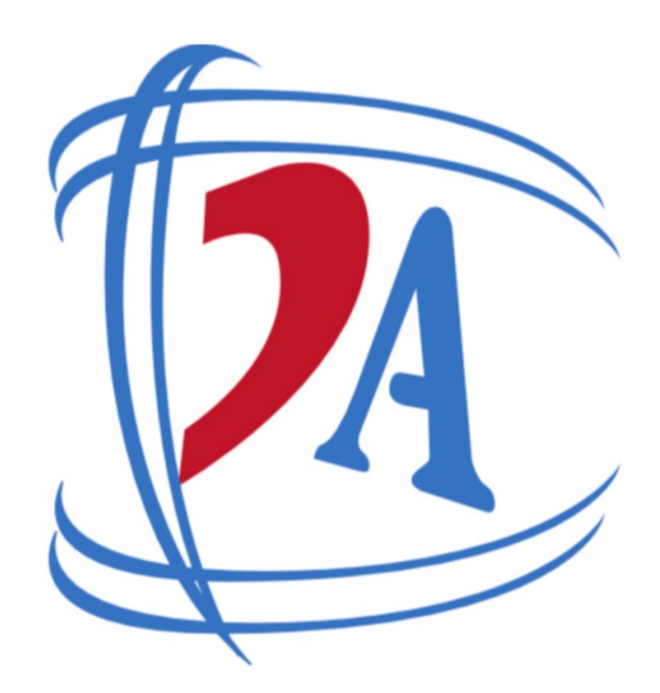

Efficienza, Sicurezza e Innovazione nel Retail"

Automazione del Punto Vendita: Integrazione tra Casse Glory e Odoo POS

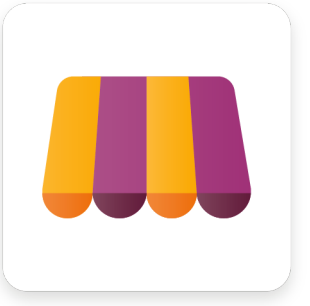

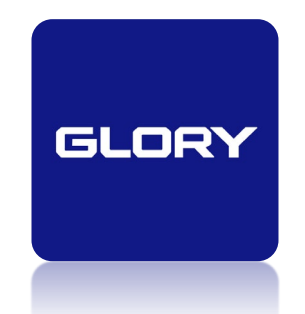

Napoli, 26 e 27 Maggio – Odoo Days 2025

### Odoo POS e Glory Machine

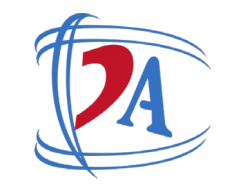

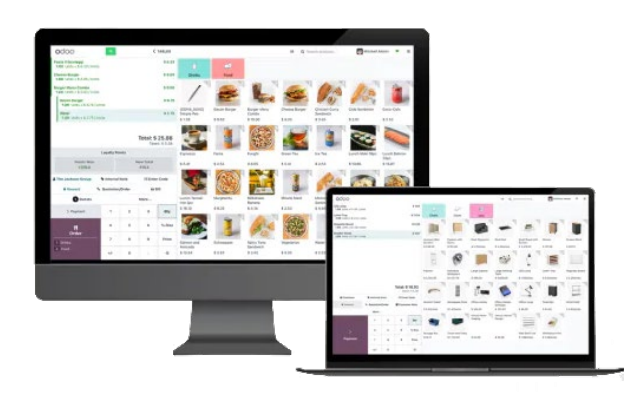

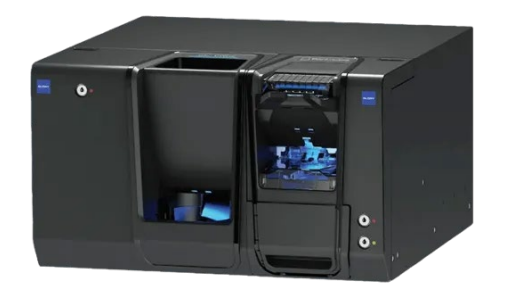

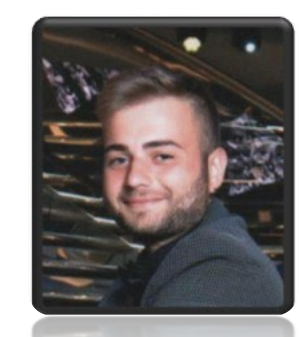

Gianmarco Conte Dinamiche Aziendali S.r.l. gconte@dinamicheaziendali.it

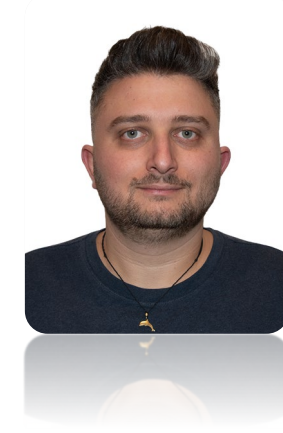

Giuseppe Tavormina Dinamiche Aziendali S.r.l. gtavormina@dinamicheaziendali.it

www.dinamicheaziendali.it

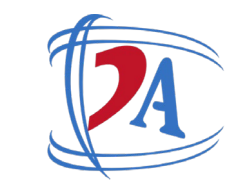

### L'integrazione tra Odoo POS e le casse automatiche Glory

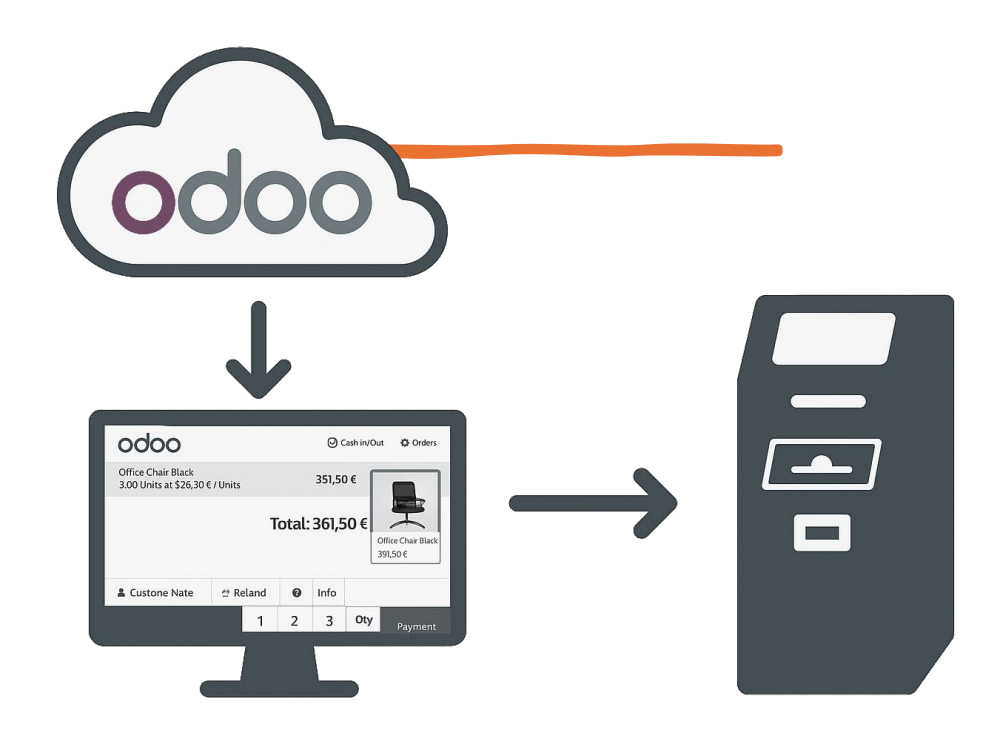

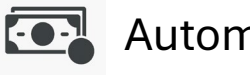

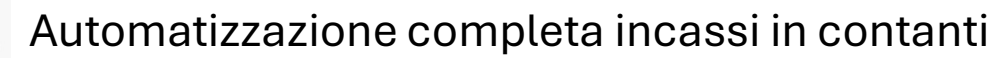

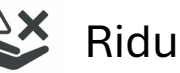

Riduzione degli errori manuali

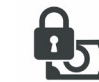

Sicurezza nella gestione del denaro

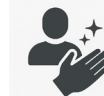

Migliorare l'igiene del personale di cassa

# Cos'è la Cassa Automatica Glory

La **cassa automatica Glory** è un sistema avanzato per la gestione del contante nei punti vendita. È composta da una macchina che accetta, conta, verifica e restituisce **banconote e monete** in modo automatico, sicuro e tracciato.

#### 🧰 Funzionalità principali

•Incasso e resto automatico: l'operatore non tocca il denaro, la macchina gestisce tutto.

- •Verifica banconote false: grazie a sensori certificati.
- •Svuotamenti e ricariche tracciate: ogni operazione viene registrata.
- •Gestione Cash In / Cash Out: per prelievi e versamenti di sicurezza.

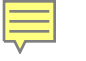

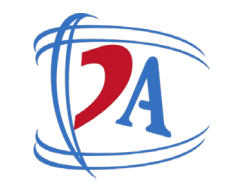

# **Caso studio**

L'integrazione tra la cassa automatica Glory e il sistema POS di Odoo è nata per rispondere alle esigenze di un nostro cliente estero, attivo nella vendita al dettaglio di prodotti dolciari. Questo cliente aveva già installato le casse Glory in alcuni dei suoi punti vendita, ma per finalizzare i pagamenti era costretto a utilizzare un software separato. In pratica, gli operatori effettuavano la vendita tramite Odoo e poi inserivano manualmente l'importo da incassare in un altro programma.

# Permessi funzionalità

F

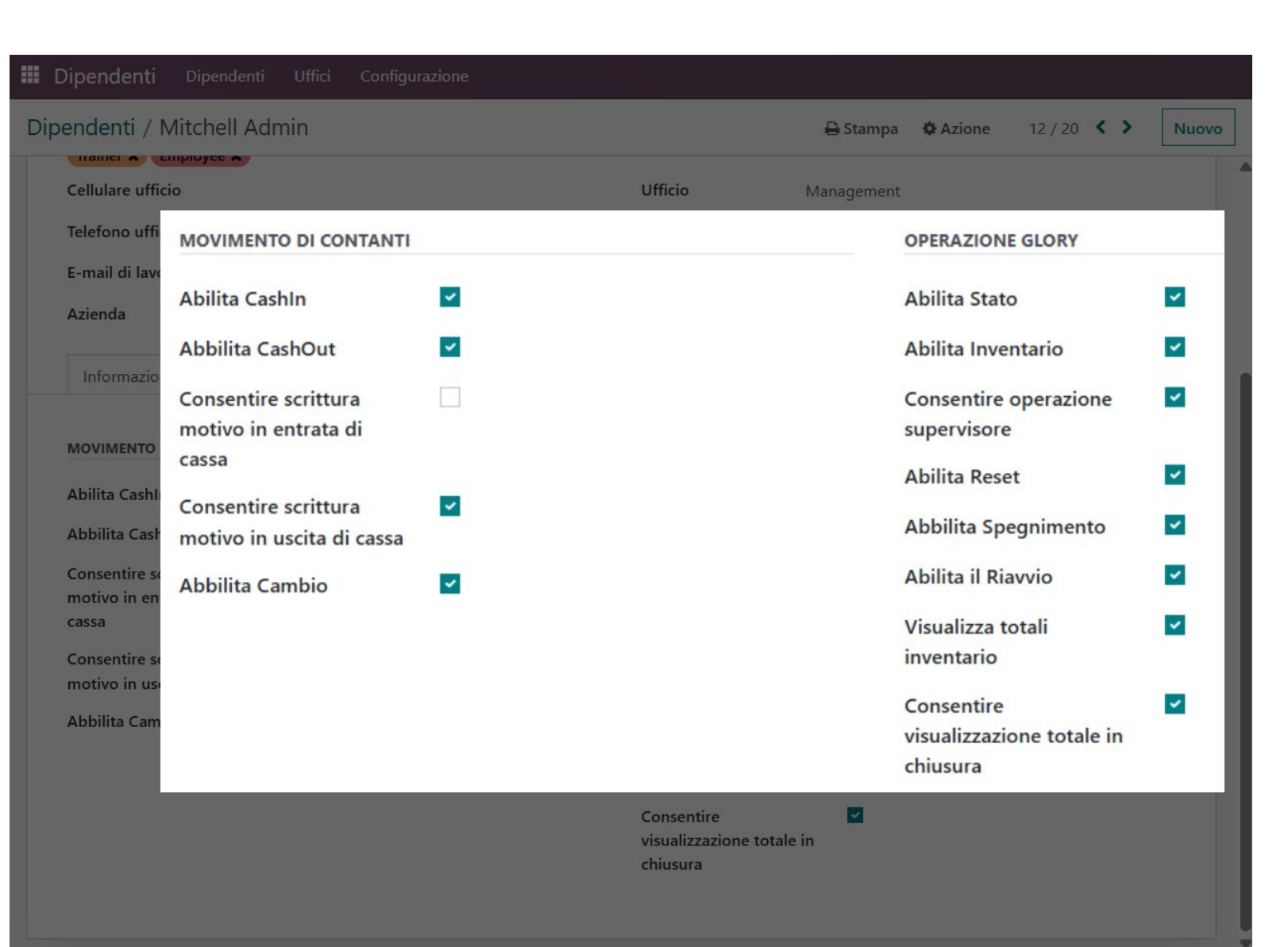

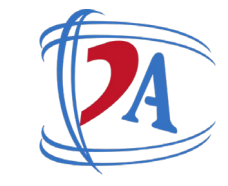

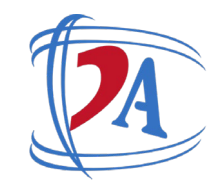

# Apertura Cassa

Ē

|                                             | 🖸 Enti                                                        | rata/uscit | a di cass | a 🛷 | l Ordini         |                                                                  | (年)                                              | Aitchell Admin 🗇 🔐 💽 Chiudi 🎆 🛶 |
|---------------------------------------------|---------------------------------------------------------------|------------|-----------|-----|------------------|------------------------------------------------------------------|--------------------------------------------------|---------------------------------|
|                                             |                                                               |            |           |     |                  | Sedie                                                            | CONTROLLO DI CAS                                 | SA ALL'APERTURA                 |
|                                             |                                                               |            |           |     |                  | CONTROLLO DI CASS                                                | Cassa in apertura                                | 715,40                          |
|                                             |                                                               |            |           |     |                  | Money details:<br>- 8 × 0,05 €<br>- 30 × 2,00 €<br>- 15 × 5 00 € | Money details:<br>- 8 x 0,05 €<br>- 30 x 2 00 €  |                                 |
| Nota cliente Nota cliente Preventivo/Ordine | iente D Rimborsa O Informazioni<br>C Lottery Code Refund Data |            |           |     | azioni<br>d Data | - 40 × 10,00 €<br>- 9 × 20,00 €                                  | - 15 x 5,00 €<br>- 40 x 10,00 €<br>- 9 x 20,00 € |                                 |
| Liente                                      |                                                               | 1          | 2         | 3   |                  |                                                                  |                                                  |                                 |
|                                             |                                                               | 4          | 5         | 6   | % Sconto         |                                                                  |                                                  |                                 |
|                                             |                                                               | 7          | 8         | 9   | Prezzo           |                                                                  |                                                  | Sessione aperta715,40€          |
|                                             |                                                               | +/-        | 0         | ,   | $\propto$        |                                                                  |                                                  |                                 |

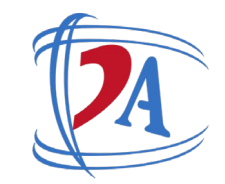

# Pagamento

| odoo                | Entrata/uscita di cassa | <mark>∳<sup>1</sup></mark> Ordini |                        |                       |   | Mitchell A  | Admin 🤝 🔐 🔂 Chiudi 🔊 🔤 🔺 |  |  |  |
|---------------------|-------------------------|-----------------------------------|------------------------|-----------------------|---|-------------|--------------------------|--|--|--|
| « Indietro          |                         |                                   |                        | Pagamento             |   |             |                          |  |  |  |
| METODO DI PAGAMENTO |                         |                                   | Rimanente <b>72 40</b> | )€                    |   | Resto 0.00€ | Liente                   |  |  |  |
| Giory Machine       |                         |                                   | Totale dovuto 72,40 €  | Totale dovuto 72,40 € |   |             |                          |  |  |  |
| Banca               |                         |                                   |                        |                       |   |             |                          |  |  |  |
| Richiesta di pagame | ento Glory in attesa    | Invia                             |                        |                       |   |             |                          |  |  |  |
| Glory Machine       |                         | 72,40                             | 0                      |                       |   |             |                          |  |  |  |
|                     |                         |                                   | 1                      | 2                     | 3 | +10         |                          |  |  |  |
|                     |                         |                                   |                        |                       |   |             |                          |  |  |  |
|                     |                         |                                   |                        | _                     |   |             |                          |  |  |  |
|                     |                         |                                   | 4                      | 5                     | 6 | +20         |                          |  |  |  |
|                     |                         |                                   |                        |                       |   |             |                          |  |  |  |
|                     |                         |                                   | -                      | 0                     | 0 | . 50        |                          |  |  |  |
|                     |                         |                                   | /                      | 0                     | 7 | +50         |                          |  |  |  |
|                     |                         |                                   |                        |                       |   |             |                          |  |  |  |
|                     | 6                       |                                   |                        | 0                     |   |             |                          |  |  |  |
|                     | Valida                  |                                   | +/-                    | 0                     | , |             |                          |  |  |  |
|                     |                         |                                   |                        |                       |   |             |                          |  |  |  |

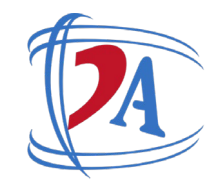

# Segnalazione

Ę

| 0000 🔯 Entrata/uscita di cassa 💰 Ordin | Ĩ |                                                                                                    |                                                          |   |           | Mitchell Adr       | min 🔗 🔄 📑 Chiudi 🚮 🔐 |  |  |  |  |
|----------------------------------------|---|----------------------------------------------------------------------------------------------------|----------------------------------------------------------|---|-----------|--------------------|----------------------|--|--|--|--|
|                                        |   |                                                                                                    | Pagamento                                                |   |           |                    |                      |  |  |  |  |
|                                        |   | Rimanente 72.4                                                                                                    |                                                          |   |           |                    | liente               |  |  |  |  |
|                                        |   | Totale dovuto 72.40 €                                                                                                    | Totale devites 72.40 C Glory Machine                     |   |           |                    |                      |  |  |  |  |
|                                        |   | Allerta contanti                                                                                                    |                                                          |   |           |                    |                      |  |  |  |  |
|                                        |   | E                                                                                                    | Banconota 5.00 è inferiore al sottoscorta: 1 banconata/e |   |           |                    |                      |  |  |  |  |
|                                        |   | , in the second second s |                                                          |   |           |                    |                      |  |  |  |  |
|                                        |   | Banconota 5.0                                                                                                    | ENTRATA/USCITA DI CASSA                                  |   | × ANNULLA |                    |                      |  |  |  |  |
|                                        |   | D ENTRATA/U:                                                                                                    |                                                          |   |           |                    | · .                  |  |  |  |  |
|                                        |   |                                                                                                    |                                                          |   |           |                    |                      |  |  |  |  |
|                                        |   | 7                                                                                                    | 8                                                        | 9 |           | +50                |                      |  |  |  |  |
|                                        |   |                                                                                                    |                                                          |   |           |                    |                      |  |  |  |  |
|                                        |   | +/-                                                                                                    | 0                                                        |   |           | $\langle \times  $ |                      |  |  |  |  |
|                                        |   |                                                                                                    |                                                          |   |           |                    |                      |  |  |  |  |

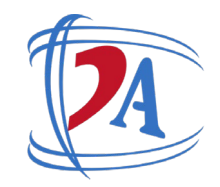

# Validazione pagamento

| odoo                | Entrata/uscita di cassa        | <mark> 🕹 O</mark> rdini |                      | Mitchell Admin 👳 |   |                     |         |  |  |  |  |  |
|---------------------|--------------------------------|-------------------------|----------------------|------------------|---|---------------------|---------|--|--|--|--|--|
| « Indietro          |                                |                         |                      | Pagamento        |   |                     |         |  |  |  |  |  |
| METODO DI PAGAMENTO |                                |                         |                      |                  |   |                     | Cliente |  |  |  |  |  |
| Glory Machine       |                                |                         | Rimanente 0,00       | €                |   | Resto <b>7,00 €</b> |         |  |  |  |  |  |
|                     |                                |                         | Totale dovuto 33,00€ |                  |   |                     | Fattura |  |  |  |  |  |
| Banca               |                                |                         |                      |                  |   |                     |         |  |  |  |  |  |
|                     |                                |                         |                      |                  |   |                     |         |  |  |  |  |  |
| Pa                  | agamento eseguito con successo |                         |                      |                  |   |                     |         |  |  |  |  |  |
|                     |                                |                         |                      |                  |   |                     |         |  |  |  |  |  |
| Glory Machine       |                                | 40,00                   | 1                    | 2                | 3 | +10                 |         |  |  |  |  |  |
|                     |                                |                         |                      |                  |   |                     |         |  |  |  |  |  |
|                     |                                |                         |                      |                  |   |                     |         |  |  |  |  |  |
|                     |                                |                         | 4                    | 5                | 6 | +20                 |         |  |  |  |  |  |
|                     |                                |                         |                      |                  | • |                     |         |  |  |  |  |  |
|                     |                                |                         |                      |                  |   |                     |         |  |  |  |  |  |
|                     |                                |                         | 7                    | 8                | 9 | +50                 |         |  |  |  |  |  |
|                     |                                |                         | · ·                  | 0                |   | . 50                |         |  |  |  |  |  |
|                     |                                |                         |                      |                  |   |                     |         |  |  |  |  |  |
|                     |                                |                         | . /                  | 0                |   | $\overline{\nabla}$ |         |  |  |  |  |  |
|                     | Valida                         |                         | +/-                  | U                | , | $\sim$              |         |  |  |  |  |  |
|                     |                                |                         |                      |                  |   |                     |         |  |  |  |  |  |

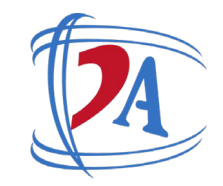

### **Funzione Allert**

Ę

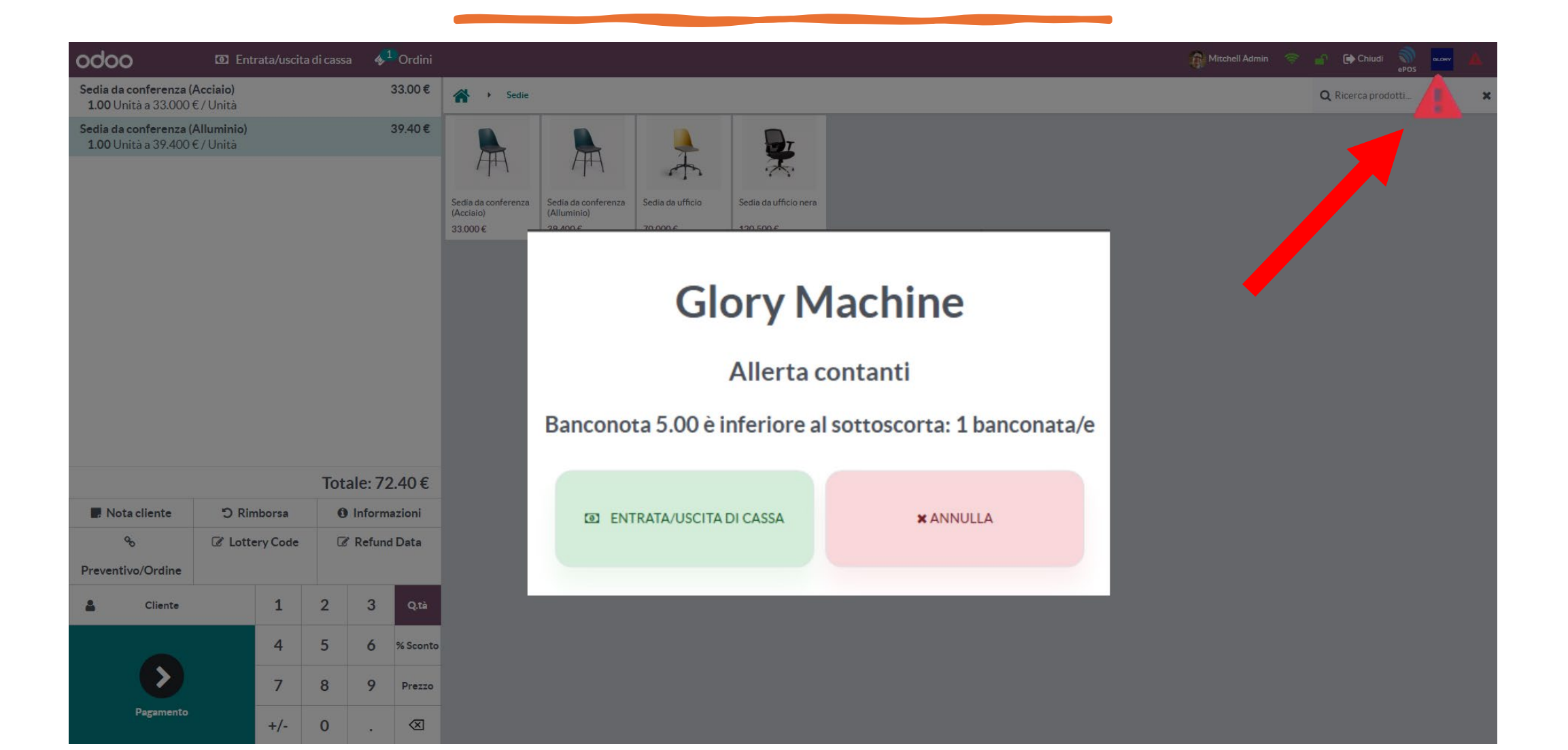

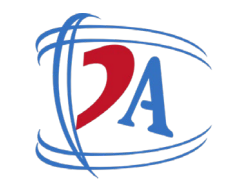

# **Operazione di Cash In**

F

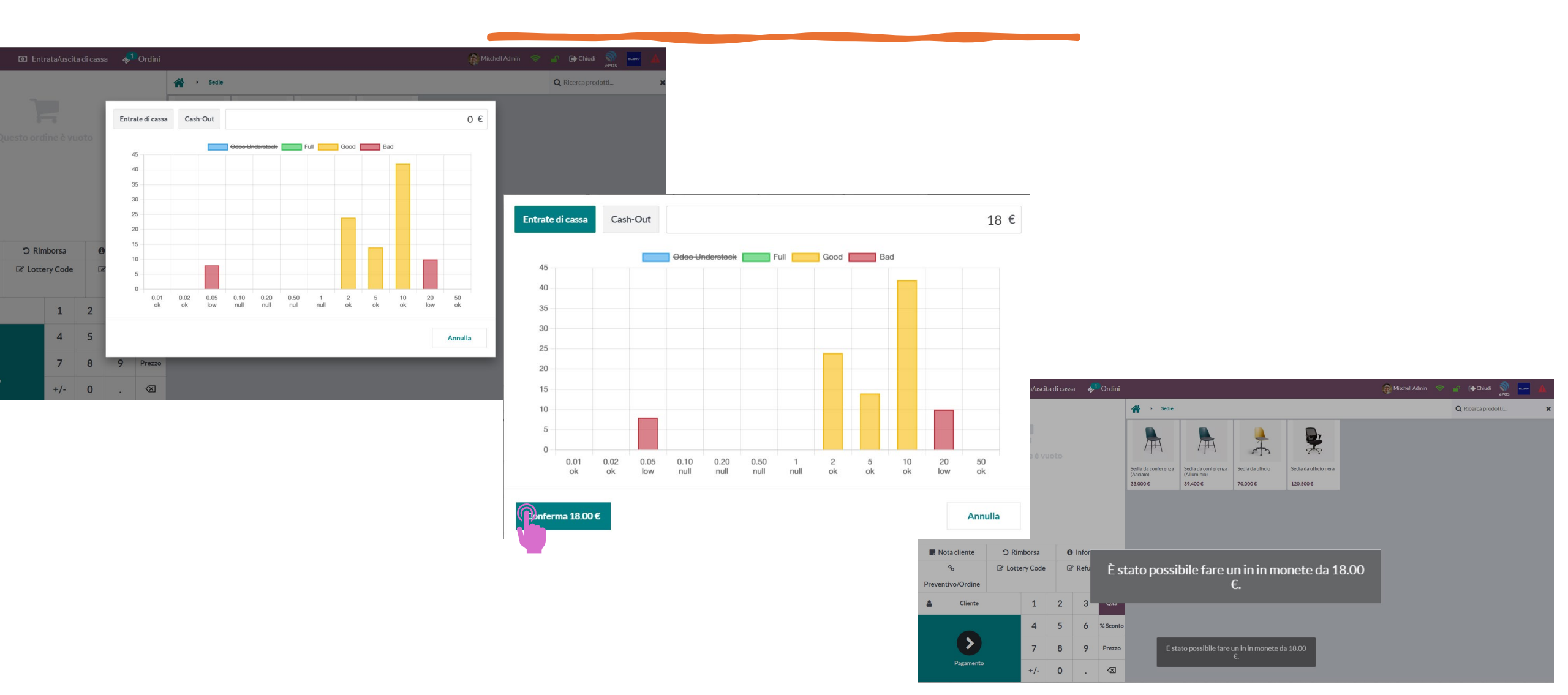

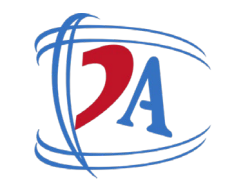

# **Operazione di Cash Out**

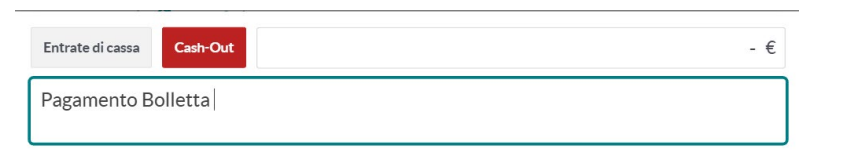

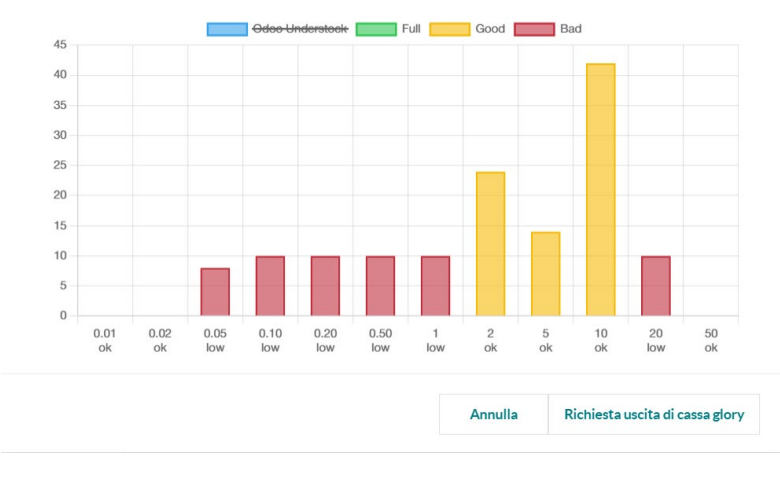

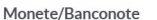

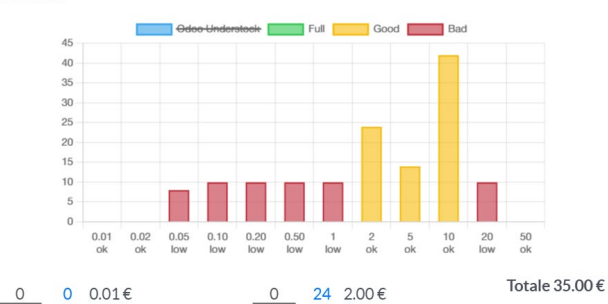

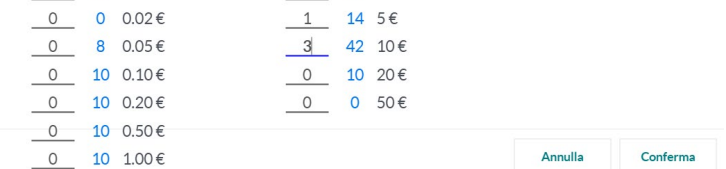

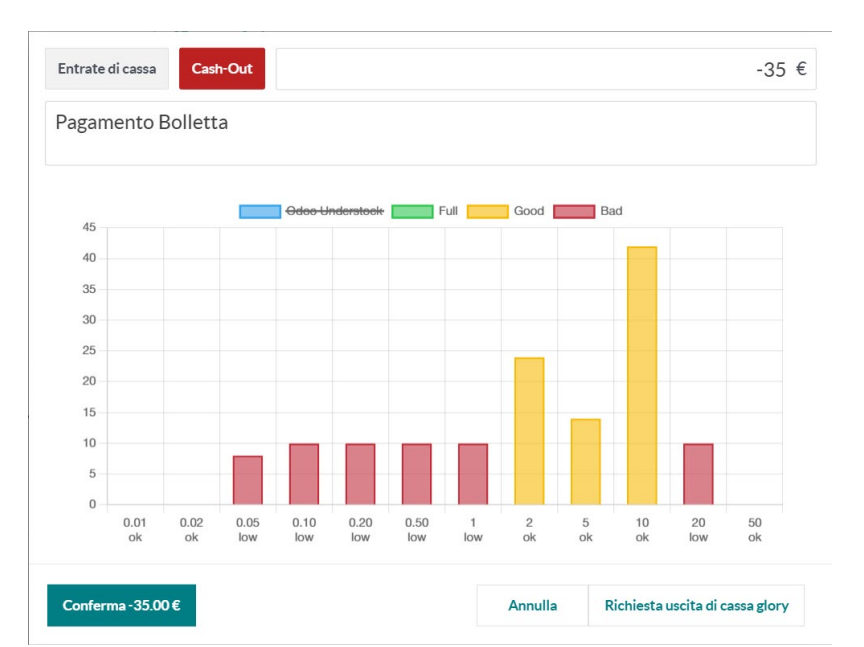

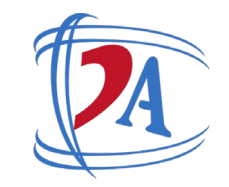

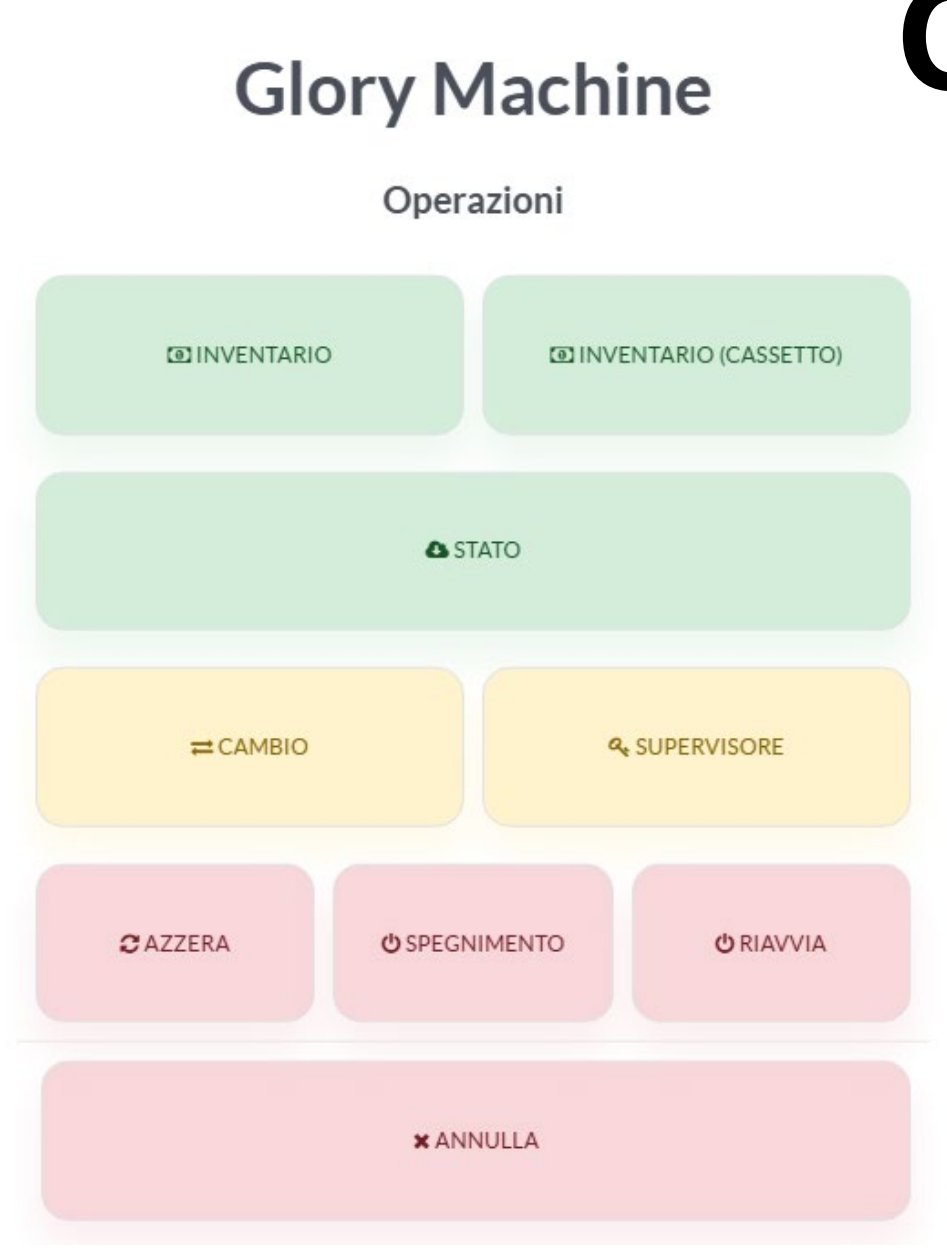

# Operazioni

Inventario: Verifica e mostra la quantità di soldi disponibile in cassa Inventario Cassetto: Verifica e mostra la quantità di soldi disponibile solo nei cassetti di accumulo Stato: Effettua un check della cassa automatica dichiarando se è conforme o se ci sono degli errori

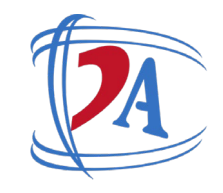

# **Operazione di Cambio**

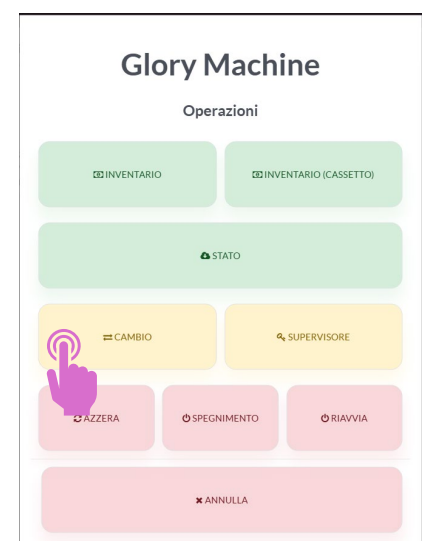

Questa operazione viene utilizzata per effettuare dei cambi di contanti. Es: inserisco 10 monete da 2 euro e prelevo una banconota da 20

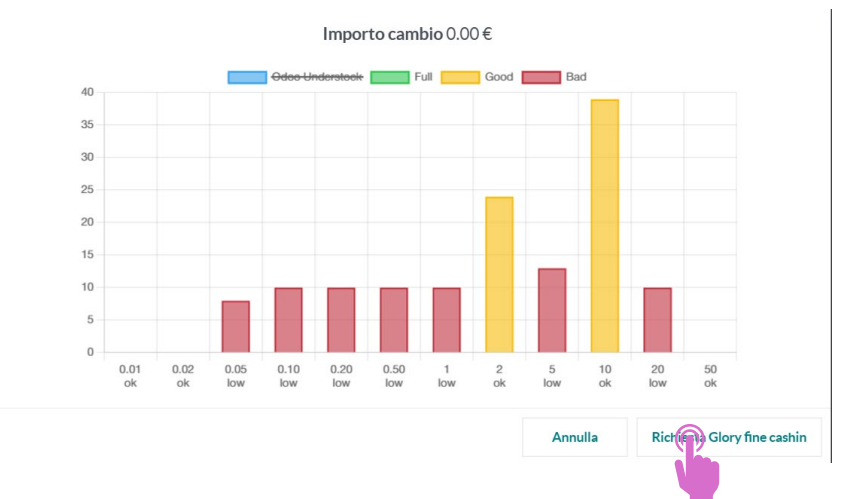

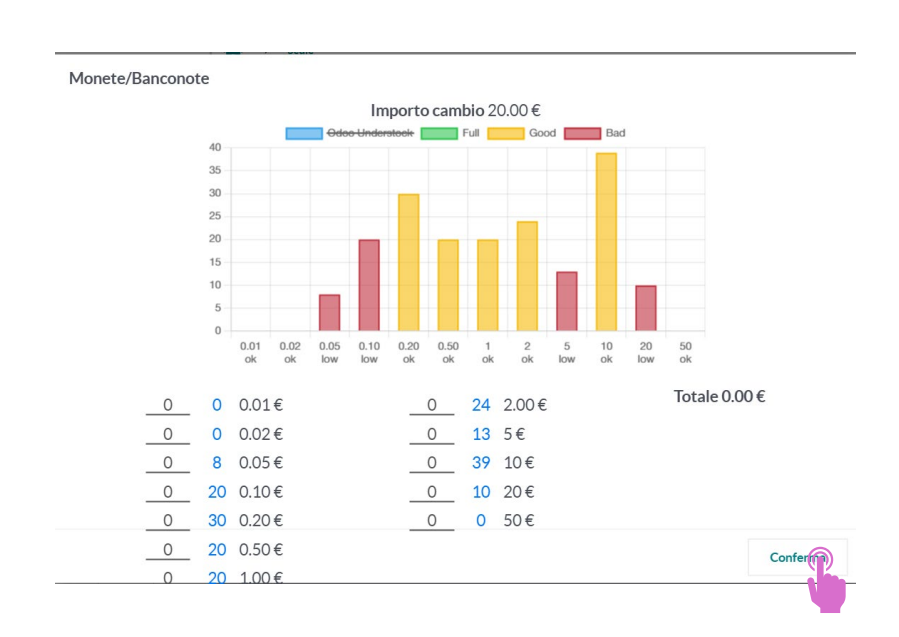

# **Operazioni Supervisore** Sblocco Banconote

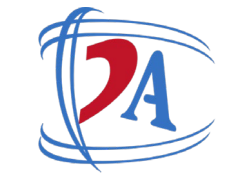

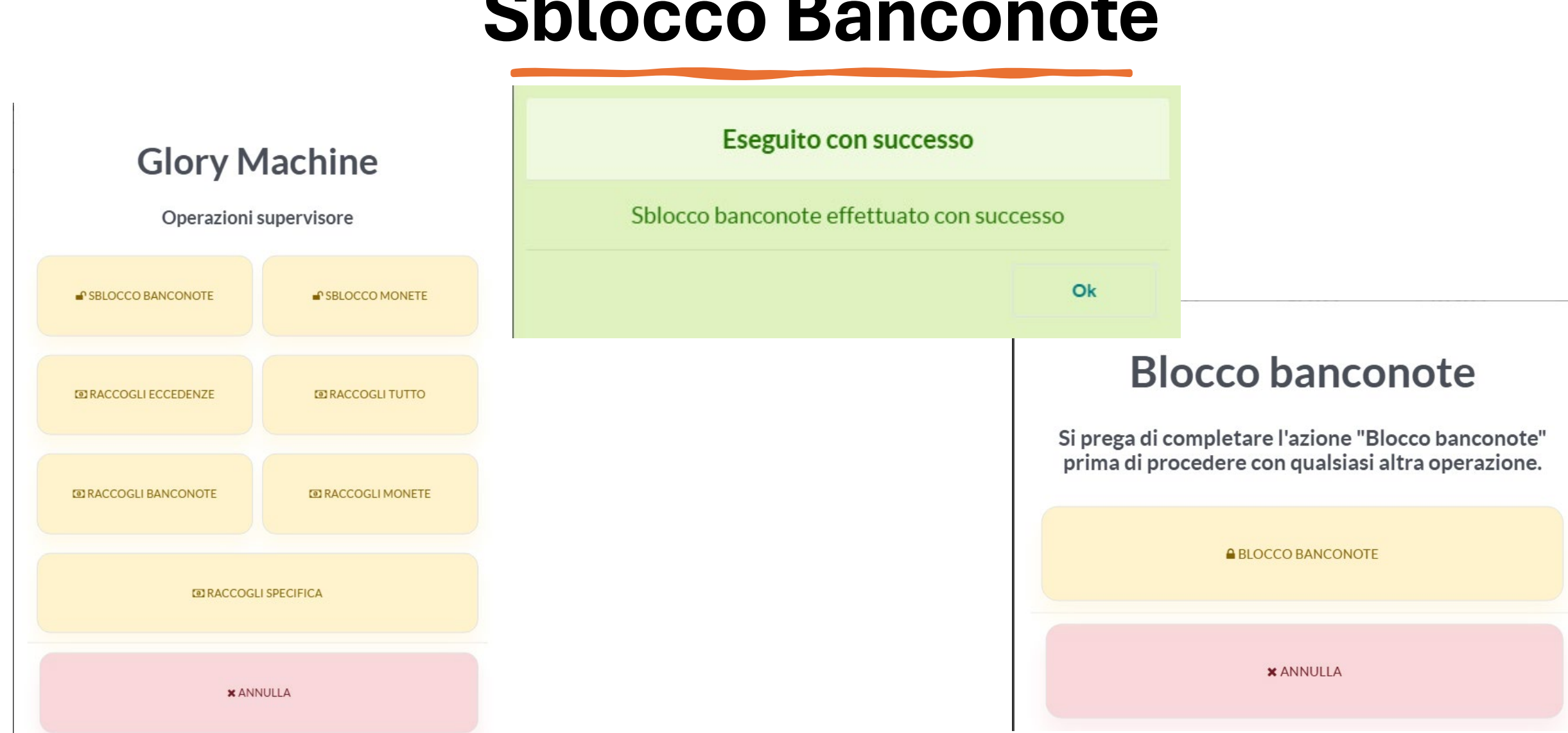

### **Operazioni Supervisore** Sblocco Monete

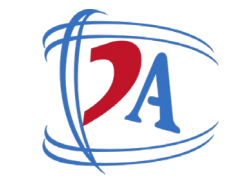

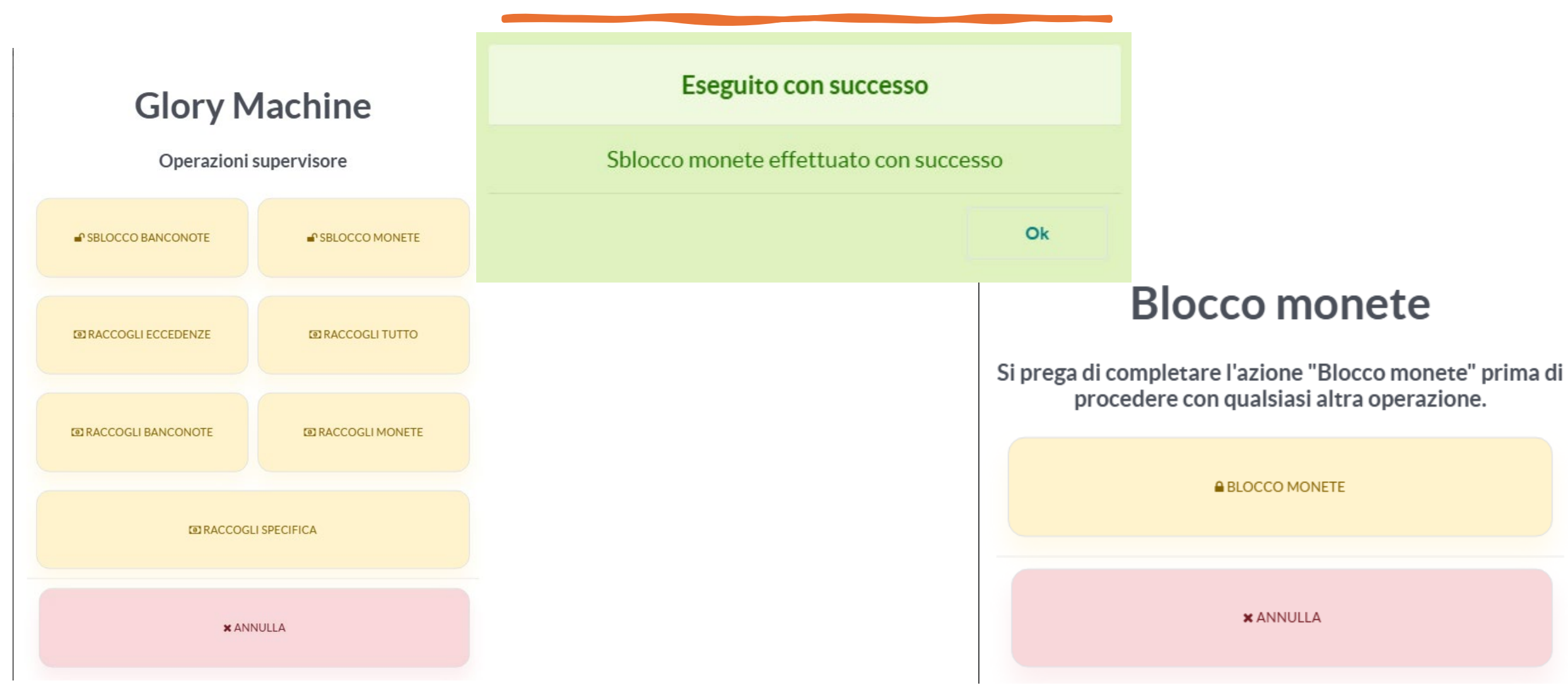

# **Operazioni Supervisore** Raccogli Eccedenze

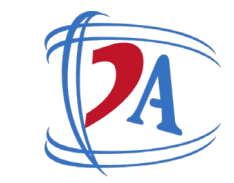

#### **Glory Machine**

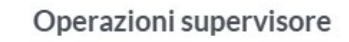

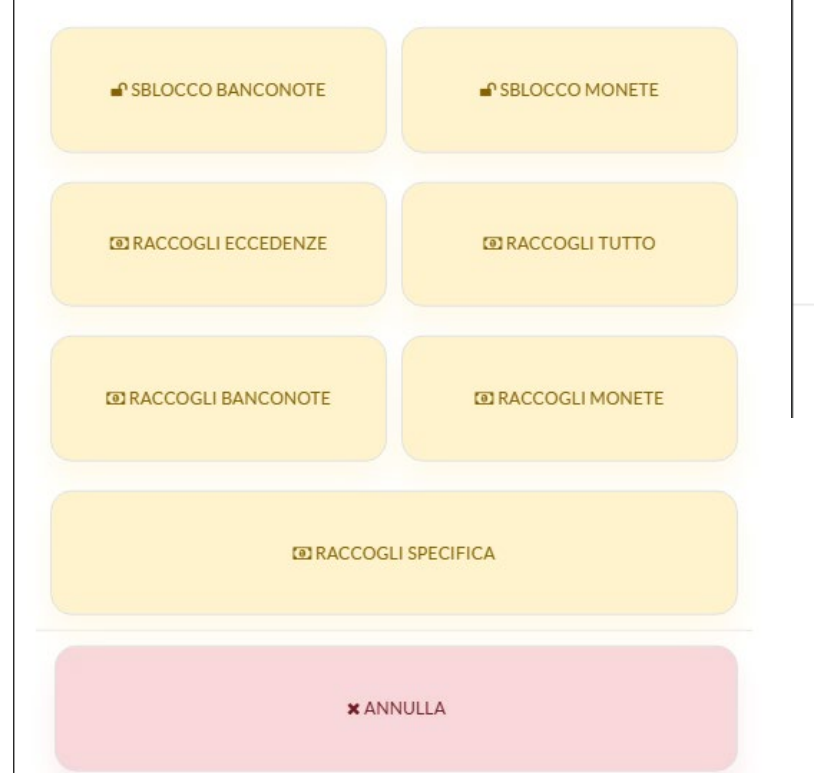

| Sei sicuro di voler raccogliere tutto sopra | Ш |
|---------------------------------------------|---|
| watermark per il cassetto?                  |   |

| 23 | 0.05€ | 19 | 2.00€ |
|----|-------|----|-------|
| 35 | 0.10€ | 3  | 5€    |
| 25 | 0.20€ | 29 | 10€   |
| 15 | 0.50€ | 14 | 20€   |
| 15 | 1.00€ |    |       |

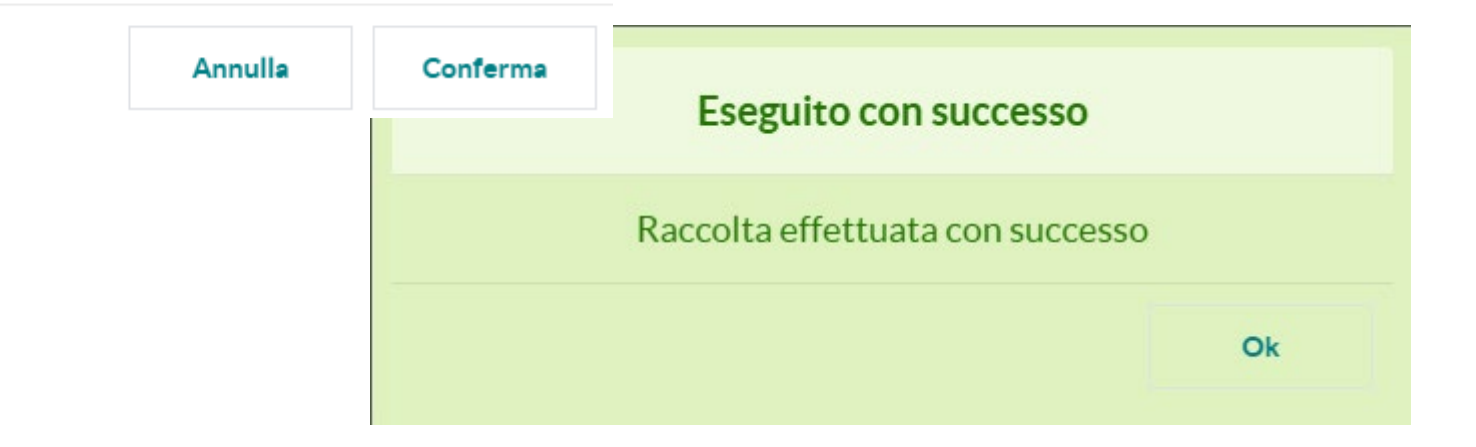

## **Operazioni Supervisore** Raccogli Tutto, Banconote, Monete

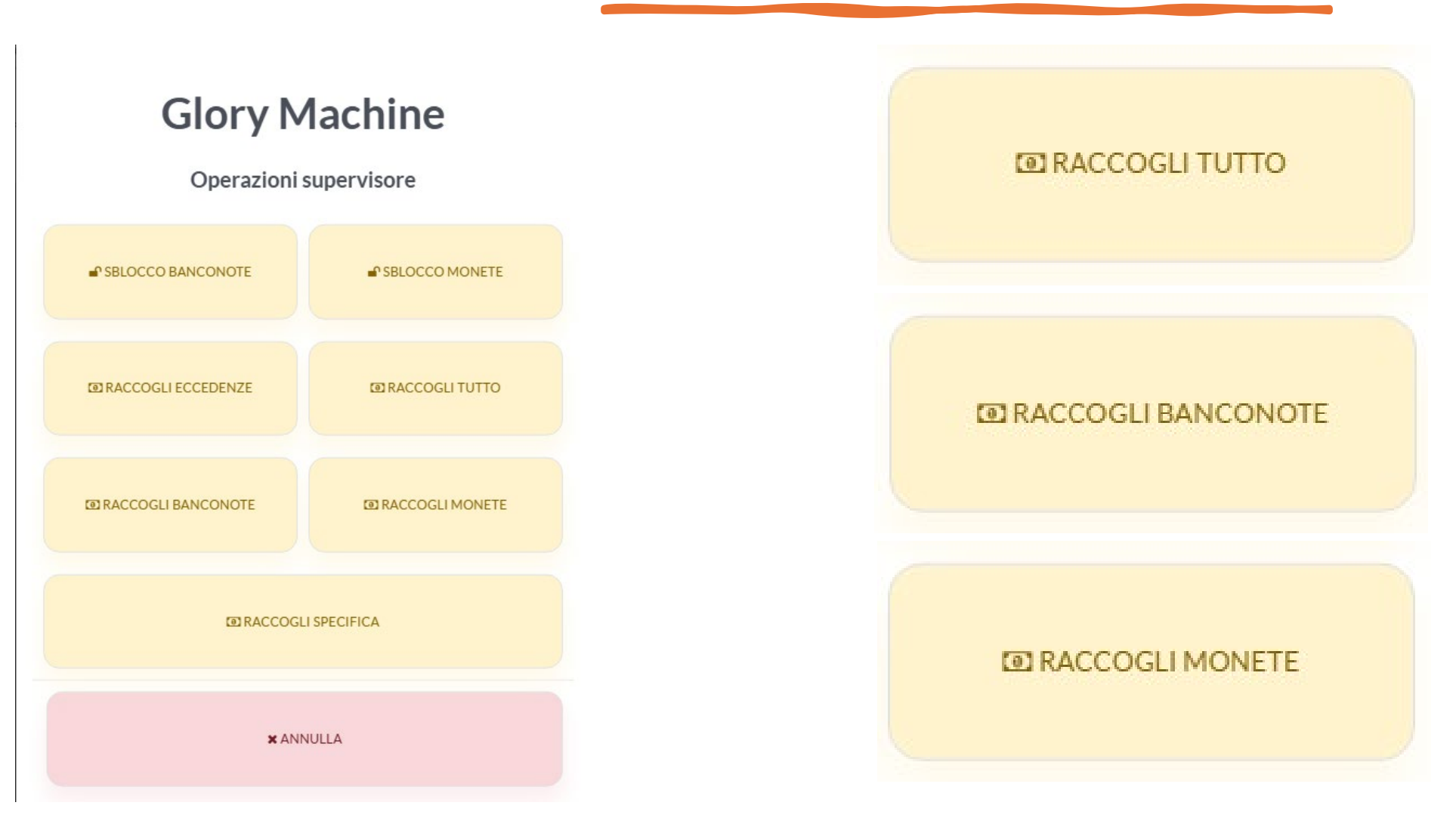

# **Operazioni Supervisore** Raccogli Specifica

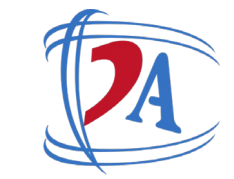

Scegli le monete che vuoi raccogliere al cassetto:

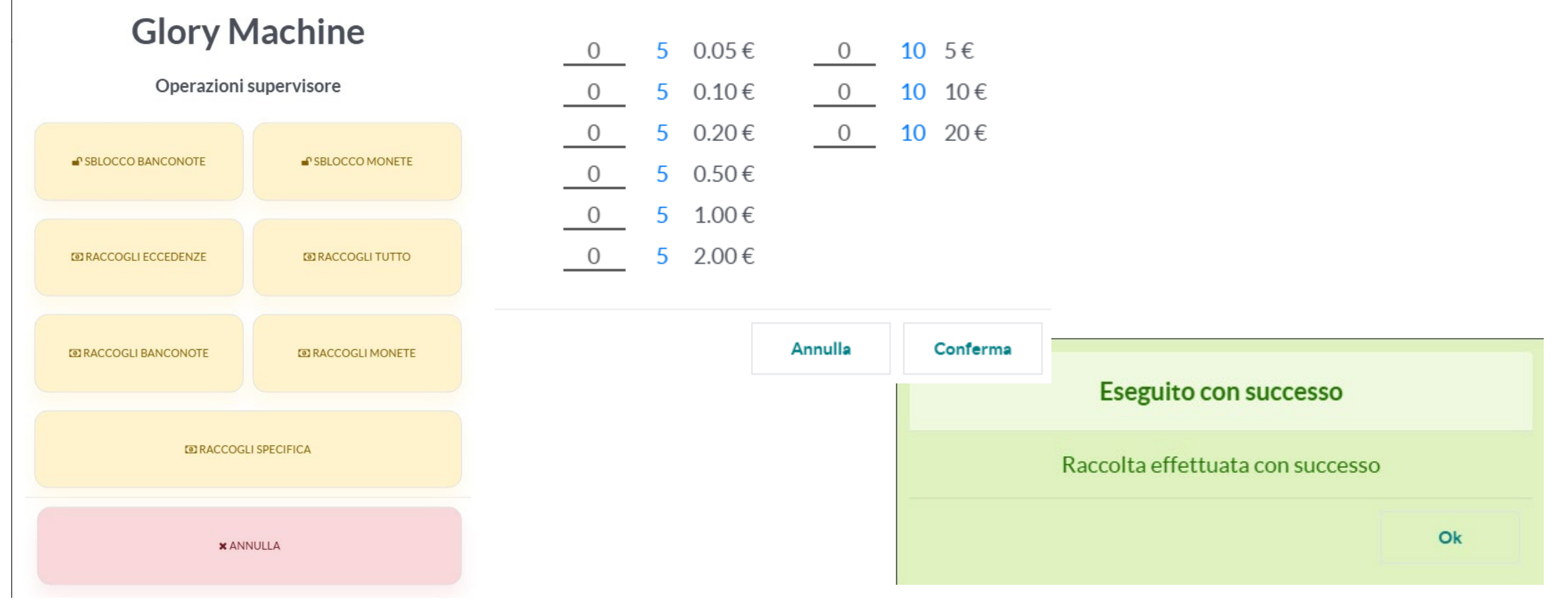

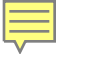

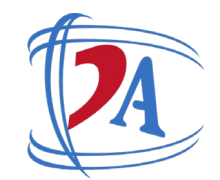

# **Chiusura POS**

| essione di chiusura                                                                                              |                         | -      | Totale 0 ordini: 0.00 € |                                           |        |                      |         |           | _  |                                                                                  |               |    |
|----------------------------------------------------------------------------------------------------|-------------------------|--------|-------------------------|-------------------------------------------|--------|----------------------|---------|-----------|----|----------------------------------------------------------------------------------|---------------|----|
| Metodo di pagamento                                                                                              | Atteso Calcolati        |        | Differenza              |                                           |        |                      |         |           |    |                                                                                  | Oggi          |    |
| Glory Machine                                                                                                    | 0.00€                   | 0      | 0.00€                   | / Sessioni / POS/00036                    |        |                      |         |           |    | Mitchell Admin - ora<br>Point of Sale Session ended                              |               | 81 |
| Aprire                                                                                                    | 748.40€                 |        |                         |                                           |        |                      |         |           | US |                                                                                  |               |    |
| + POS/00036-end_cashin_request -<br>Pagamento Bolletta                                                           | 18.00€                  |        |                         |                                           | Ordini | \$ 0.00<br>Pagamenti | Movimen | Registrat |    | Mitchell Admin - un giorno fa                                                    | leri          |    |
| - POS/00036-cashout_request                                                                                      | 35.00€                  |        |                         | 0000                                      |        |                      |         |           |    | Cash out                                                                         |               |    |
| + POS/00036-end_cashin_request                                                                                   | 20.00€                  |        |                         | 0036                                      |        |                      |         |           |    | - Amount: 35.00 €                                                                |               |    |
| - POS/00036-exchange_request                                                                                     | 20.00€                  |        |                         | Mitchell Admin                            |        |                      |         |           |    | Mitchell Admin                                                                   |               |    |
| - POS/00036-lock_bill_unit_reques                                                                                | t 731.40€               |        |                         | Shop (non utilizzato)                     |        |                      |         |           |    | Cash in                                                                          |               |    |
| Banca                                                                                                    | 0.00€                   |        |                         | ra? 17/05/2025 01:07:20                   |        |                      |         |           |    | - Amount: 18.00 €                                                                |               |    |
| Money details:<br>$-8 \times 0.05 \in$<br>$-29 \times 2.00 \in$<br>$-14 \times 5.00 \in$<br>$-42 \times 10.00 €$ | Aggiungi una nota di ch | iusura |                         | 18/05/2025 09:25:41<br>748,40 €<br>0.00 € |        |                      |         |           | 6  | Mitchell Admin - un giorno fa<br>Money details:<br>- 8 x 0.05 €<br>- 29 x 2.00 € |               |    |
| - 10 x 20.00 €                                                                                                   |                         |        |                         |                                           |        |                      |         |           |    | - 14 x 5.00 €<br>- 42 x 10.00 €<br>- 10 x 20.00 €                                |               |    |
| iudi sessione Backend Ab                                                                                         | bandona                 |        | *                       |                                           |        |                      |         |           | 6  | Mitchell Admin - un giorno fa<br>Creazione Sessione punto vendi                  | ta effettuata |    |

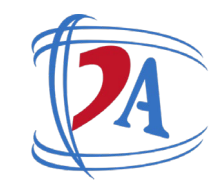

MONETE

Moneta 2.00?

Moneta 1.00?

Moneta 0.50?

Moneta 0.25?

Moneta 0.20?

Moneta 0.10?

Moneta 0.05?

Moneta 0.02 ?

Moneta 0.01?

Totale monete ?

29 -1

0

0

0

0

0

8

0

0

58.40

# Log Transazioni

| ndita Dashboard Ordini                                                                                                    | ii Prodotti Rendicontazione Configurazio                                                                                                    | ne                                                            |                                                                                                    |                                                | ж 🗨 <sup>5</sup> 🕑 <sup>19</sup> му с                                                                                                    | company (San Francisco) 🛛 🍈 Mitchell                               | SALDO                                  |                    |                                                                              |                                                                                                    |                                 |
|----------------------------------------------------------------------------------------------------|----------------------------------------------------------------------------------------------------|---------------------------------------------------------------|----------------------------------------------------------------------------------------------------|------------------------------------------------|----------------------------------------------------------------------------------------------------|--------------------------------------------------------------------|----------------------------------------|--------------------|------------------------------------------------------------------------------|----------------------------------------------------------------------------------------------------|---------------------------------|
| Glory / POS/00034 16                                                                                                    | mag 2025, 23:23:35                                                                                                    |                                                               |                                                                                                    |                                                |                                                                                                    |                                                                    |                                        | 2                  |                                                                              |                                                                                                    |                                 |
| POS/00034                                                                                                    | 4 16 mag 2025, 23:23                                                                                                    | :35                                                           |                                                                                                    |                                                |                                                                                                    |                                                                    | Importo pagament                       | 0                  | 33.000                                                                       |                                                                                                    |                                 |
| Sessione ?<br>Punto vendita ?<br>Azienda ?<br>Data e ora ?<br>Metodo di pagamento ?<br>Dipendente ?<br>Stato della macchina ?<br>Operazione ?<br>SALOO<br>Importo pagamento ?<br>Inizio saldo ?<br>1<br>2<br>Importo ?<br>-1                                                                                                    | POS/00034<br>Shop (Mitchell Admin)<br>My Company (San Francisco)<br>16/05/2025 23:23:35<br>Glory Machine<br>Mitchell Admin<br>Pagamento effettuato con successo<br>Richiesta pagamento<br>33:000<br>715:40<br>x 20:00 <sup>7</sup><br>x 10:00 <sup>7</sup><br>40:000<br>x 5:00 <sup>7</sup>                                                                                                    |                                                               | TOTALE GLORY<br>BANCONOTE<br>Banconota 500.00 <sup>7</sup><br>Banconota 200.00 <sup>7</sup><br>Banconota 200.00 <sup>7</sup><br>Banconota 20.00 <sup>7</sup><br>Banconota 20.00 <sup>7</sup><br>Banconota 20.00 <sup>7</sup><br>Totale banconote <sup>7</sup>                                                                               | 0<br>0<br>0<br>10 1<br>42 2<br>14 -1<br>690.00 | MONETE<br>Moneta 2.00 <sup>7</sup><br>Moneta 1.00 <sup>7</sup><br>Moneta 0.50 <sup>7</sup><br>Moneta 0.25 <sup>7</sup><br>Moneta 0.20 <sup>7</sup><br>Moneta 0.02 <sup>7</sup><br>Moneta 0.02 <sup>7</sup><br>Totale monete <sup>7</sup>                                                 | 29 -1<br>0<br>0<br>0<br>0<br>0<br>8<br>0<br>0<br>0<br>58.40        | Inizio saldo ?<br>Importo ?<br>Resto ? | 1<br>2<br>-1<br>-1 | 715.40<br>x 20.00 ?<br>x 10.00 ?<br>40.000<br>x 5.00 ?<br>x 2.00 ?<br>-7.000 | TOTALE GLORY<br>BANCONOTE<br>Banconota 500.00 <sup>?</sup><br>Banconota 200.00 <sup>?</sup>                                  | 0                               |
| Resto <sup>?</sup><br>Saldo finale <sup>?</sup>                                                                                                    | -7.000<br>748.40                                                                                                    |                                                               |                                                                                                    |                                                |                                                                                                    |                                                                    | Saldo finale <sup>6</sup>              |                    | 748.40                                                                       | Banconota 100.00 ?                                                                                                    | 0                               |
| TOTALE STACKER                                                                                                    | MONETE                                                                                                    |                                                               | TOTALE CASSETTO                                                                                                    |                                                | MONETE                                                                                                    |                                                                    |                                        |                    |                                                                              | Banconota 50.00 ?                                                                                                    | 0                               |
| Banconota stacker<br>Banconota stacker<br>200.00 <sup>-7</sup><br>Banconota stacker<br>100.00 <sup>-7</sup><br>Banconota stacker<br>50.00 <sup>-7</sup><br>Banconota stacker<br>20.00 <sup>-7</sup><br>Banconota stacker<br>10.00 <sup>-7</sup><br>Banconota stacker<br>10.00 <sup>-7</sup><br>10.00 <sup>-7</sup><br>10 | 0     Moneta stacker 2.00 <sup>1</sup> 0     Moneta stacker 1.00 <sup>7</sup> 0     Moneta stacker 0.50 <sup>1</sup> 0     Moneta stacker 0.20 <sup>1</sup> 0     Moneta stacker 0.20 <sup>1</sup> 0     Moneta stacker 0.20 <sup>1</sup> 0     Moneta stacker 0.20 <sup>1</sup> 0     Moneta stacker 0.20 <sup>1</sup> 10     Moneta stacker 0.00 <sup>1</sup> 42     Moneta stacker 0.01 <sup>1</sup> Totale stacker monete       14 -1 | 24 -1<br>0<br>0<br>0<br>0<br>0<br>8<br>0<br>0<br>0<br>7 48.40 | Banconota cassetto<br>500,00 <sup>-7</sup><br>Banconota cassetto<br>200,00 <sup>-7</sup><br>Banconota cassetto<br>50,00 <sup>-7</sup><br>Banconota cassetto<br>20,00 <sup>-7</sup><br>Banconota cassetto<br>10,00 <sup>-7</sup><br>Banconota cassetto<br>10,00 <sup>-7</sup><br>Banconota cassetto<br>5,00 <sup>-7</sup><br>Totale cassetto | 0<br>0<br>0<br>0<br>0<br>0<br>0<br>0<br>0      | Monta cassetto 2.00 <sup>7</sup><br>Moneta cassetto 1.00 <sup>7</sup><br>Moneta cassetto 0.00 <sup>7</sup><br>Moneta cassetto 0.20 <sup>7</sup><br>Moneta cassetto 0.00 <sup>7</sup><br>Moneta cassetto 0.00 <sup>7</sup><br>Moneta cassetto 0.01 <sup>7</sup><br>Totale cassetto monete | 5<br>0<br>0<br>0<br>0<br>0<br>0<br>0<br>0<br>0<br>0<br>0<br>0<br>0 |                                        |                    |                                                                              | Banconota 20.00 <sup>?</sup><br>Banconota 10.00 <sup>?</sup><br>Banconota 5.00 <sup>?</sup><br>Totale banconote <sup>?</sup> | 10 1<br>42 2<br>14 -1<br>690.00 |

Ē

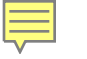

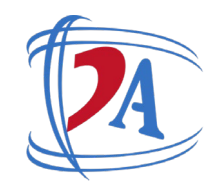

# **Pivot Analitica**

| Analisi transazione     | Giorna          | ▼ Giorno: maggio 2025 × R |                  |                 |                  |               |  |  |
|-------------------------|-----------------|---------------------------|------------------|-----------------|------------------|---------------|--|--|
| MISURE - INSERISCI      | <b>T</b> Filtri | 📚 Raggruppa per           |                  |                 |                  |               |  |  |
|                         | 🖯 Totale        |                           |                  |                 |                  |               |  |  |
|                         | 🗄 maggio 2      | 025                       |                  |                 |                  |               |  |  |
|                         | Inizio saldo    | Pagamento                 | Entrata di cassa | Uscita di cassa | Blocco banconote | Blocco monete |  |  |
| □ Totale                | 1,462.80        | 33.00                     | 18.00            | -35.00          | -731.40          | 0.00          |  |  |
| 🗄 Shop (non utilizzato) | 1,462.80        | 33.00                     | 18.00            | -35.00          | -731.40          | 0.00          |  |  |

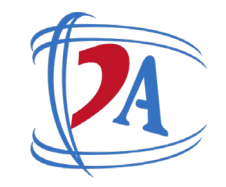

# Ambiti di utilizzo

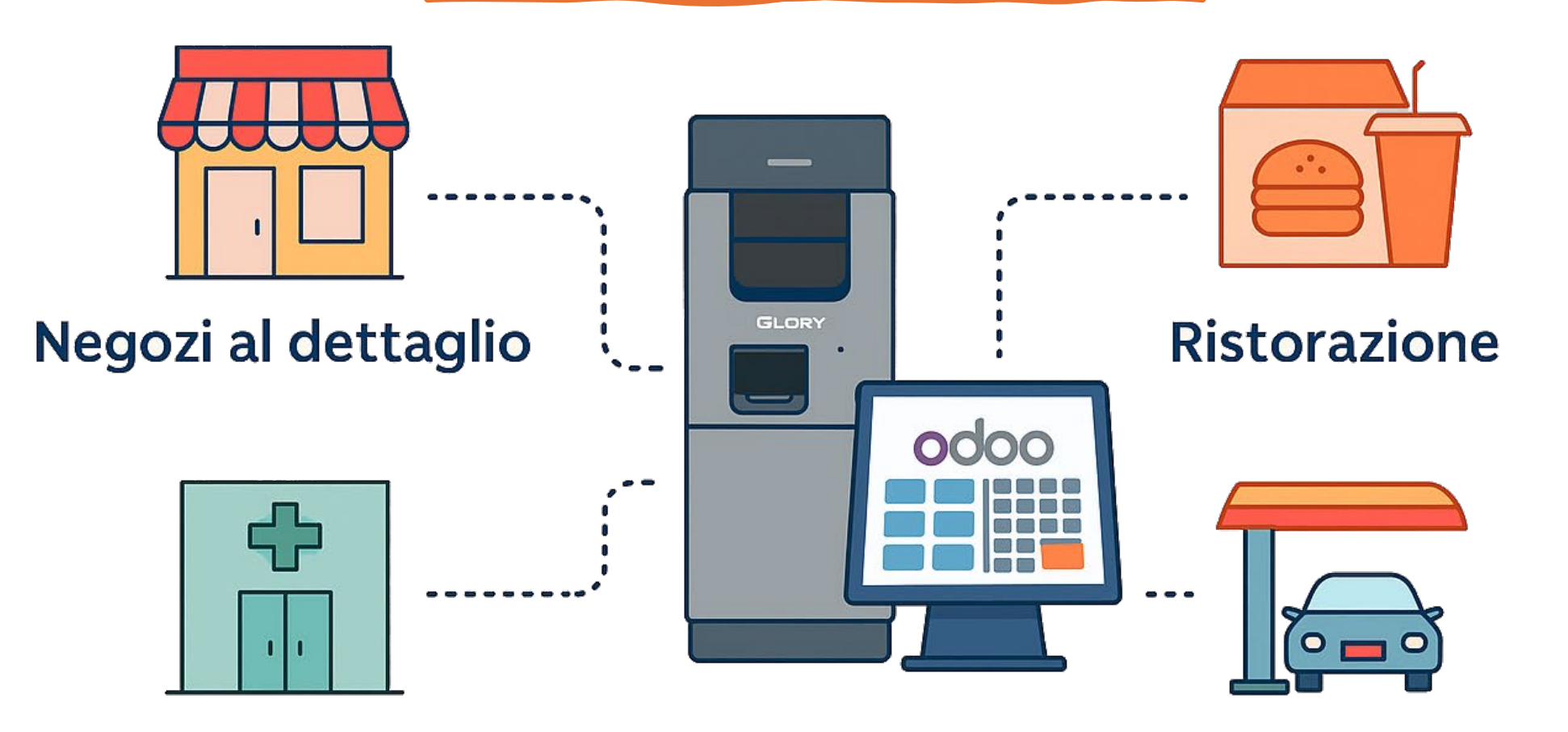

Farmacie e parafarmaccie

Ę

Aree di servizio

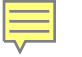

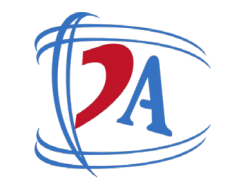

# Conclusioni

### Integrazione = Efficienza + Sicurezza

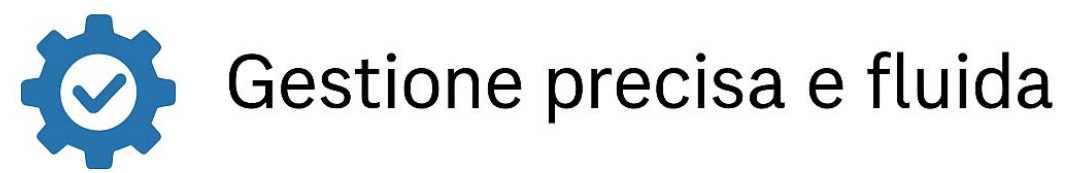

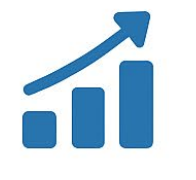

Scalabilità e adattabilità

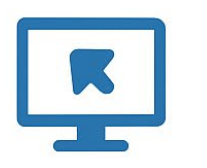

Controllo immediato a distanza

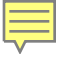

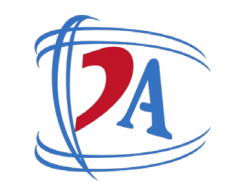

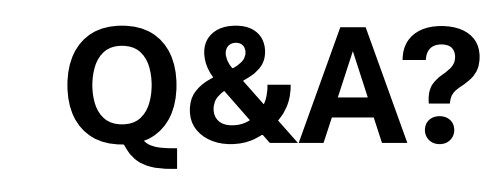

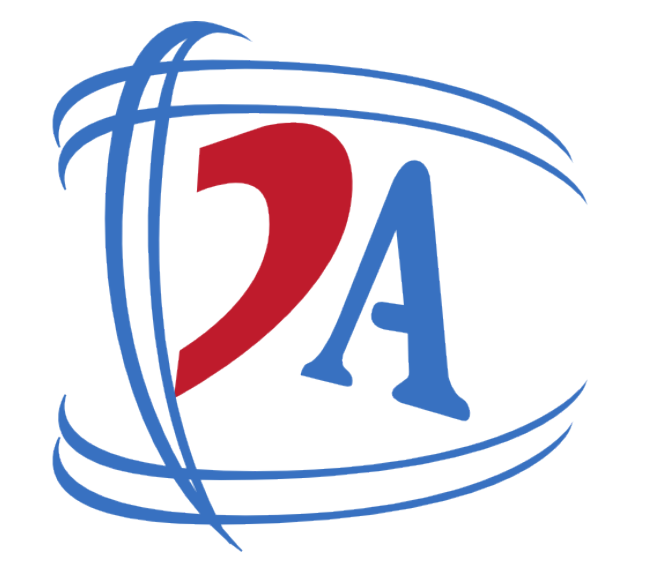

#### DINAMICHE AZIENDALI

- Dinamiche Aziendali srl
- Via Nazionale delle puglie 3, 80013
  - Casalnuovo di Napoli, NA
- **081 842 55 11**
- < info@dinamicheaziendali.it